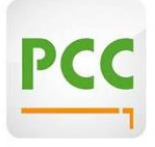

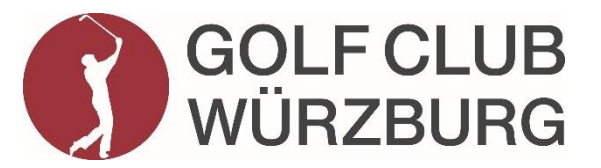

## Anleitung: E-Scoring mit der PC Caddie App

Mit der Funktion des eScoring von PCCaddie können Sie Ihre Ergebnisse während eines Turniers erfassen und im Anschluss direkt ans Sekretariat senden. Somit entfallen die Nutzung und Abgabe der Papier-Scorekarte und wir tun etwas für unseren ökologischen Fußabdruck.

Nach der Aktivierung eines Turniers bzw. einer RPR durch das Sekretariat erstellt PCCaddie einen Code, sozusagen eine "virtuelle Identifikation" des Spielers. Zu finden ist er unten rechts auf der Scorekarte. Der QR-Code / CODE steht zudem in der Startzeiten-SMS, die wir vor jedem Turnier zusenden.

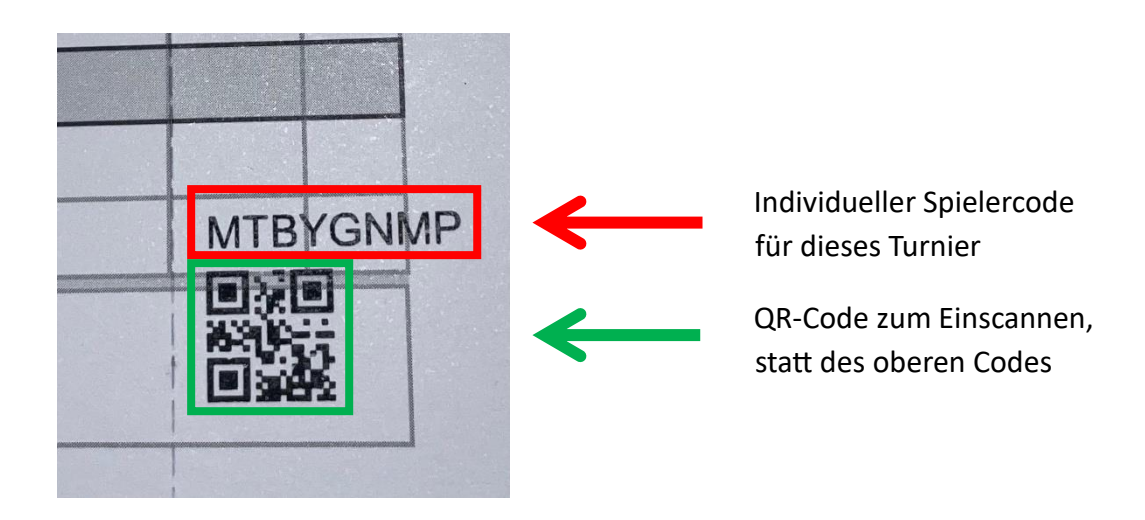

Dieser Code kann vom Spieler dann <u>ab zwei Stunden vor seiner Startzeit in der APP eingetragen</u> werden. Pro Mobilgerät können bis zu vier Personen gezählt werden – so dass man rein theoretisch auch mit einem Mobilgerät mehrere Personen bis hin zum gesamten Flight scoren kann. Nach der Eingabe des eScoring-Codes muss nur entschieden werden,

- 1. ob für diesen Spieler der Score offiziell gezählt und eingereicht wird (Voreinstellung) oder
- 2. ob dieser Code nur für den Zähler mitgeschrieben werden soll. (Muss eigentlich nicht gemacht werden).

Im Anschluss wird der Score dann über eine intuitive Oberfläche erfasst.

Die APP selbst benötigt nur zum Zuweisen der Spieler und zum Übertragen der Ergebnisse einen Internetzugang – alle anderen Funktionen funktionieren auch ohne mobile Daten bzw. im Flugmodus.

### Und so geht's:

-> PC CADDIE://online APP öffnen -> Golfclub auswählen -> Menüpunkt "E-SCORING" öffnen

Button **"Spieler hinzufügen"** und <u>Code des Spielers</u> eingeben oder QR-CODE scannen und "übernehmen". Man kann SPIELER offiziell zählen (mit Ergebnisübergabe) oder den Score zur Kontrolle notieren.

| MENÛ                   | MENŬ                                                                                                    |                                                                  |
|------------------------|----------------------------------------------------------------------------------------------------|------------------------------------------------------------------|
| 😤 START                | PC CADDIE://online e-Scoring ist ein Scoringverfahren für                                                 | PC CADDIE://online e-Scoring ist ein Scoringverfahren für        |
| ANLAGENAUSWAHL         | das PC CADDIE Turniermanagement. Es besteht keine<br>Anbindung an andere Systeme, z.B. DGV Extranet/QeSc. | wax wustermann                                                   |
| I STARTZEIT BUCHEN     |                                                                                                    |                                                                  |
| TURNIER KALENDER       | Elektronisches Scoring                                                                                    | Ich möchte die Ergebnisse dieses Spielers<br>an den Club senden. |
| E TURNIERE STARTLISTEN |                                                                                                    | Ich möchte die Ergebnisse nur zur Kontrolle                      |
| TURNIERE ERGEBNISSE    | Code des Spielers 🛞 🔡 Finden                                                                              | erfassen.                                                        |
| ONLINE SCOREKARTE      | Spieler hinzufügen                                                                                        |                                                                  |
| COURSE HANDICAP        |                                                                                                    | Übernehmen                                                       |
| 🗱 AUTOMATEN            | Scoring                                                                                                   | Abbrechen                                                        |
|                        |                                                                                                    |                                                                  |
| C MEIN BENUTZERKONTO   | Version 2.0.0                                                                                             | Elektronisches Scoring                                           |
| BENUTZER WECHSELN      | PC CADDIE://online GmbH & Co. KG - Impressum - BLS:ALS                                                    |                                                                  |
| SUPPORT & KONTAKT      |                                                                                                    |                                                                  |

In der oberen Zeile kann der jeweilige Spieler ausgewählt werden. Ein <u>Sternchen</u> bedeutet, dass dieser Spieler nach der Runde auch offiziell eingereicht wird.

Jetzt kann der Score mit + und -MM MA MB ★ ММ eingegeben werden. Zwischen den Löchern kann jederzeit hin- und Max Mustermann (18,5 / 22) hergewechselt werden. Test eScoring, 19.05.2021 < Loch 1 💿 > Am Ende der Runde auf Ergebnisse 247m HCP 7 Tee: gelb Par 4 vergleichen und übertragen klicken. "Loch gestrichen" × + 0 0 0 0 Netto Brutto Netto Brutto Ergebnisse vergleichen und übertragen

# ★ MM MM

## ★ Max Mustermann

Test Escoring, 16.03.2025

| Loch 1           | 4 | Loch 10    | 3 |
|------------------|---|------------|---|
| Loch 2           | 2 | Loch 11    | 5 |
| Loch 3           | 4 | Loch 12    | 4 |
| Loch 4           | 5 | Loch 13    | 3 |
| Loch 5           | 3 | Loch 14    | 4 |
| Loch 6           | 4 | Loch 15    | 3 |
| Loch 7           | 4 | Loch 16    | 5 |
| Loch 8           | 3 | Loch 17    | 4 |
| Loch 9           | 4 | Loch 18    | 2 |
| Netto: <b>36</b> |   | Brutto: 41 |   |

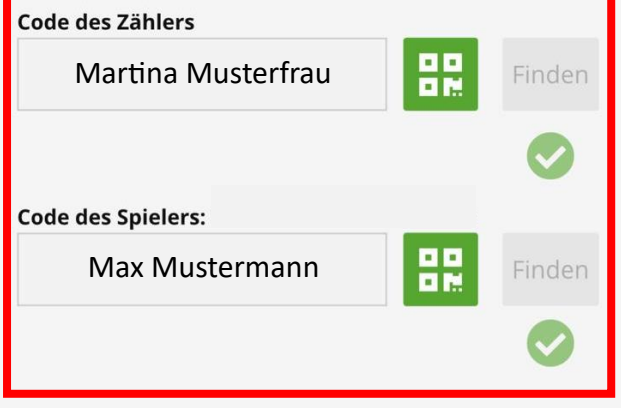

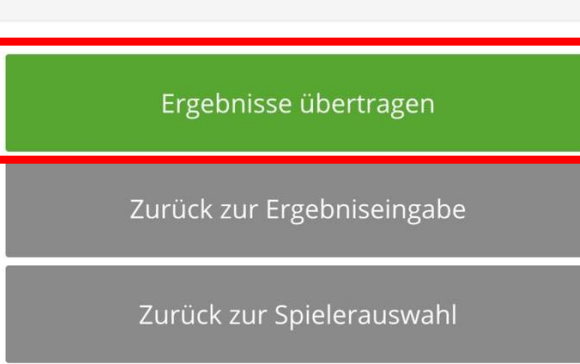

Hier kann man nochmal alles kontrollieren und ggf. Änderungen vornehmen. Wenn alles passt, kann der Score an den Club gesendet werden.

Dazu noch einmal die Codes eingeben, oder – wenn die Funktion vorhanden ist – den QR-Code von Spieler und Zähler scannen.

Nach dem Klick auf "**Ergebnisse übertragen**" ist das Ergebnis offiziell eingereicht und es können keine Änderungen mehr eingegeben werden!

#### Kein Internet?

Eine funktionierende Internetverbindung ist nur nötig bei "Spieler hinzufügen" und bei "Ergebnisse übertragen". Während der Runde werden die Ergebnisse zwischengespeichert.

Viel Spaß!

Ihr Team des Golf Club Würzburg